# 🕕 NWU ° |

HAVE TO OFFER

Information Technology

#### **IT STUDENT ORIENTATION**

SEE WHAT

WE

вооксет 2022

- Free internet
- IT self-help guides
- Chat to residences
- Ask IT questions
- Help with surveys

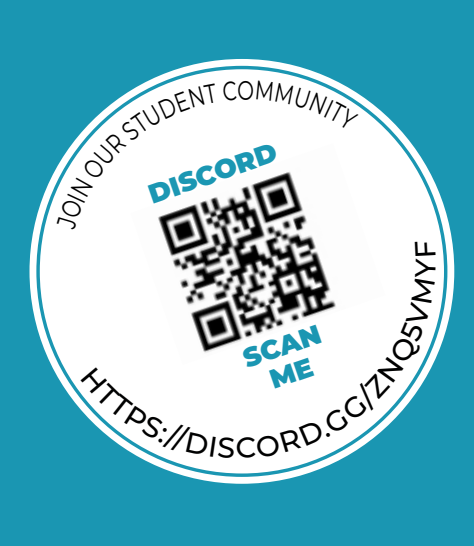

### HOW TO ACTIVATE YOUR IT SERVICES

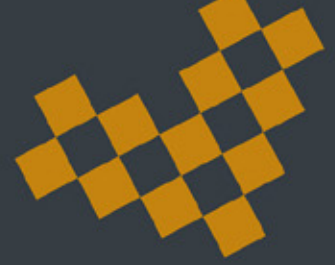

# **FOLLOW THESE STEPS**

After registration, you will be able to connect to NWUWIFI by using your student number and network password from your mobile device;

- Your username & password will be the same on all NWU systems
- Password will be ID or Passportnumber@Nwu
- Example of password: 234567891234@Nwu

### HOW TO ACTIVATE YOUR FREE WIFI

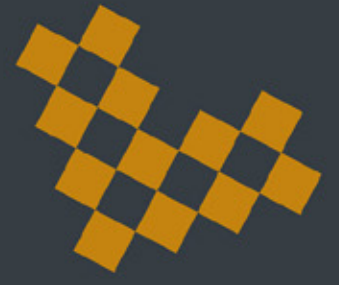

- You MUST be a registered student for your internet to be active.
- Remove all other antivirus software.
  ONLY use Windows Defender.

# FOLLOW THESE STEPS

#### **TO CONNECT YOUR LAPTOP, VISIT:** <u>Click to download the document</u>

**NOTE:** Not all blocks in Faranani have WIFI, only block A, D, E and F are connected to WIFI

#### HOW TO ACTIVATE YOUR INTERNET

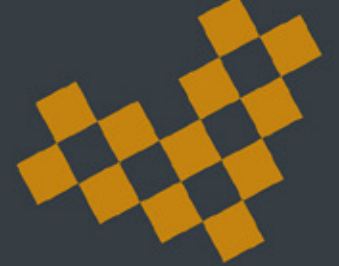

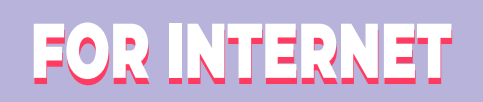

- You will need a CAT5 Cable for your hostel internet.
- For any IT related help, please visit us at
  IT-WALK IN SERVICE BUILDING
- PC: F20, G49,
- MC: A2-G31,
- VC: 9A-105 & 13-K09

FOR ALL AVAILABLE IT SERVICES VISIT

http://services.nwu.ac.za/ithome

#### HOW TO ACTIVATE YOUR RESIDENCE INTERNET

#### **QUICK LINK GUIDE VISIT**

http://services.nwu.ac.za/information-technology/ it-services-students-all-campuses

#### LIKE OUR FACEBOOK PAGES

MAHIKENG CAMPUS https://www.facebook.com/ NWU-Mafikeng-Campus-ITservices

POTCH CAMPUS https://www.facebook.com/Instapdie

VANDERBIJL CAMPUS

### HOW TO MANAGE YOUR PASSWORD

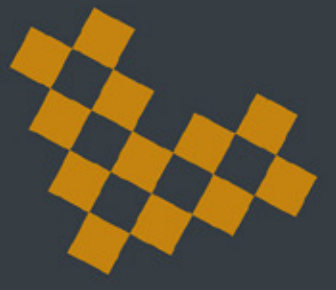

#### NWU USERNAME AND PASSOWORD

At times also referred to as eFundi username and password, by students. Please note, that your NWU username and password are also used on eFundi. The NWU username and password is used to get access to all your IT services. This is your login details for eFundi and all of the other NWU IT services.

## **FOLLOW THESE STEPS**

#### **PASSWORD CHANGE VISIT**

https://password.nwu.ac.za

PIN VERSUS NWU PASSWORD <u>Find out more here</u>

See how the DIY portal APPS can save you time! http://diyservices.nwu.ac.za/

4

## GET ACCESS TO YOUR GMAIL

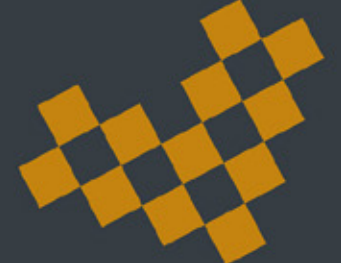

# FOLLOW THESE STEPS

- Open the Google Chrome web browser.
- Login to chrome using your student Gmail account.
- By E-Mail enter
- (Your student number)@student.g.nwu.ac.za
- e.g. (12345678)@student.g.nwu.ac.za
- You will be redirected to the NWU CAS web page.
- Log in with your NWU ID/Student number and password.

### HOW TO ACCESS YOUR GOOGLE DRIVE

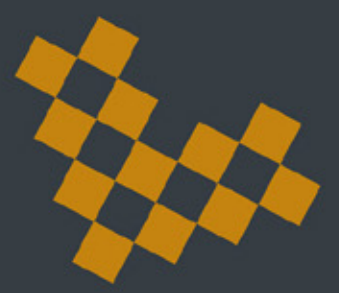

## **FOLLOW THESE STEPS**

- Open the Google Chrome web browser.
- Click on the google app icon in the top right-hand corner
- Select the google drive icon
- Log in using your student Gmail account.
- By e-Mail enter
- (Your student number)@student.g.nwu.ac.za
- e.g. (12345678)@student.g.nwu.ac.za

## HOW TO CONNECT WITH US

SOS

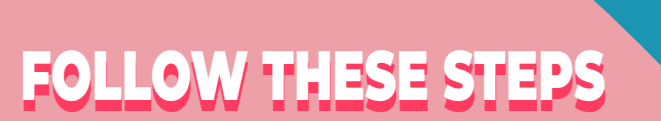

| 1 |
|---|
| ъ |

http://services.nwu.ac.za/ithome

>>>

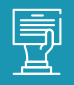

<u>StudentIT@nwu.ac.za</u>

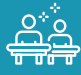

018-285 4350

Take note of the following details.

## ENJOY YOUR STUDIES!

<u>?</u>

Monday - Friday, 8:00 - 17:00 (Closed weekends and Public holidays)